# **INSTALLATION POSTE CLIENT SCOLARIX**

**Application Lourdes** 

# Installer WebObjects 4.5.1 :

Installation du package fournit à partir de ce fichier compressé : install\_patched\_4.5.1.zip :

➔ dézipper le dans C: \

II doit y avoir C:\Apple, C:\add et 2 raccourcis dans C:\Documents and Settings\All Users\Menu Demarrer\Programme\Demarrage

dans C:\add, il y a Trois fichier .reg:

- service\_mach.reg
- > service\_netname.reg
- varsys\_apple.reg

et d'autre fichier texte comme:

- varsys\_pat.txt
- varsys\_classpath.txt
- ➢ install.txt

→ double cliquer sur les 3 fichiers .reg pour ajouter les 2 daemons Apple dans
 C:\Documents and Settings\All Users\Menudémarrer\Programmes\Démarrage

Dans les propriétés système, il y a un onglet avancé avec un bouton **variables** d'environnements :

| Propriétés systè                               | me                            |                                   |                    |                           | <u>? ×</u>              |
|------------------------------------------------|-------------------------------|-----------------------------------|--------------------|---------------------------|-------------------------|
| Restauration du s                              | système                       | Mises à jour a<br>le l'ordinateur | automatiques       | Utilisati                 | on à distance<br>Avancé |
| Vous devez avoi<br>la plupart de ces           | ir ouvert une<br>modification | e session en tan<br>ns.           | t qu'administrat   | eur afin d'ef             | fectuer                 |
| Performances                                   |                               |                                   |                    |                           | —                       |
| Les effets visue<br>la mémoire virtu           | els, la planifi<br>ielle      | cation du proces                  | seur, l'utilisatio | n mémoire e               | et                      |
|                                                |                               |                                   |                    | Paramètre                 | s                       |
| Profil des utilisa<br>Paramètres du            | teurs<br>Bureau liés          | à votre ouvertur                  | e de session       | Paramètre                 | rs                      |
| Démarrage et ré<br>Informations de<br>débogage | écupération<br>démarrage      | du système, de                    | défaillance du     | système et o<br>Paramètre | de                      |
|                                                | Variable                      | s d'environneme                   | ent Rapp           | oort d'erreurs            | s                       |
|                                                |                               |                                   | ок                 | Annuler                   | Appliquer               |

| Variable                                                                              | Valeur                                                                                                    |
|---------------------------------------------------------------------------------------|----------------------------------------------------------------------------------------------------|
| DEFAULT_CA_NR                                                                         | CA100                                                                                                    |
| TEMP<br>TMP                                                                           | C:\Documents and Settings\FF Assist\Lo<br>C:\Documents and Settings\FF Assist\Lo                                                                           |
|                                                                                       | Nouveau Modifier Supprimer                                                                                                    |
|                                                                                       |                                                                                                    |
| ariables système –                                                                    | Valeyr                                                                                                    |
| ariables système<br>Variable<br>CLASSPATH                                             | Valeur<br>C:\Apple\]ar\mail.iar:C:\Apple\]ar\utilita                                                                                                    |
| ariables système<br>Variable<br>CLASSPATH<br>ComSpec<br>CYGWIN<br>FP_NO_HOST_C        | Valeur<br>C:\Apple\Jar\mail.jar;C:\Apple\Jar\utilita<br>C:\WINDOWS\system32\cmd.exe<br>binmode ntsec tty<br>NO                                             |
| ariables système<br>Variable<br>CLASSPATH<br>ComSpec<br>CYGWIN<br>FP_NO_HOST_C<br>Lib | Valeur<br>C: \Apple \Jar \mail.jar;C: \Apple \Jar \utilita<br>C: \WINDOWS \system32 \cmd.exe<br>binmode ntsec tty<br>NO<br>C: \Apple \Developer \Libraries |

➔ il faut modifier les variables systèmes CLASSPATH et PATH en ajoutant les contenus des deux fichiers varsys\_path.txt et varsys\_classpath.txt

| Modifier la Variable                         | système              |   | ? ×    |
|----------------------------------------------|----------------------|---|--------|
| Nom de la variable :                         | Path                 |   | nt\bin |
|                                              |                      |   | nuler  |
|                                              |                      |   |        |
| Modifier la variable                         | système              | · | ? ×    |
| Modifier la variable<br>Nom de la variable : | système<br>CLASSPATH | · | ?×     |

- Remarque:
  - > il faut créer si le CLASSPATH n'existe pas.
  - Il faut séparer par ; point virgule tous les valeurs des variables de l'environnement

→ redémarrer la machine pour actualiser l'installation de WebOjects

- dans gestionnaire des taches, il y a:
  - > pbs.exe et WindowsServer.exe exécutés en tant que votre session
  - > nmserver.exe et machd.exe exécutés en tant que system

## **Installer Oracle Client :**

- il faut installer la version 11g dans C:\Oracle
- cliquer deux fois sur setup.exe et vous avez une fenêtre principale l'installation Oracle 11g

🔀 Oracle Universal Installer : Bienvenue - 🗆 × ORACLE | g DATABASE **Bienvenue** Oracle Universal Installer vous guide tout au long de l'installation et de la configuration de vos produits Oracle. Pour voir tous les produits installés, cliquez sur "Produits installés...". Désinstaller les produits. A propos d'<u>O</u>racle Universal Installer... Précédent Aide Produits installés... Suivant ) ( Installer ) Annuler

• cliquer sur suivant pour sélectionner un type d'installation

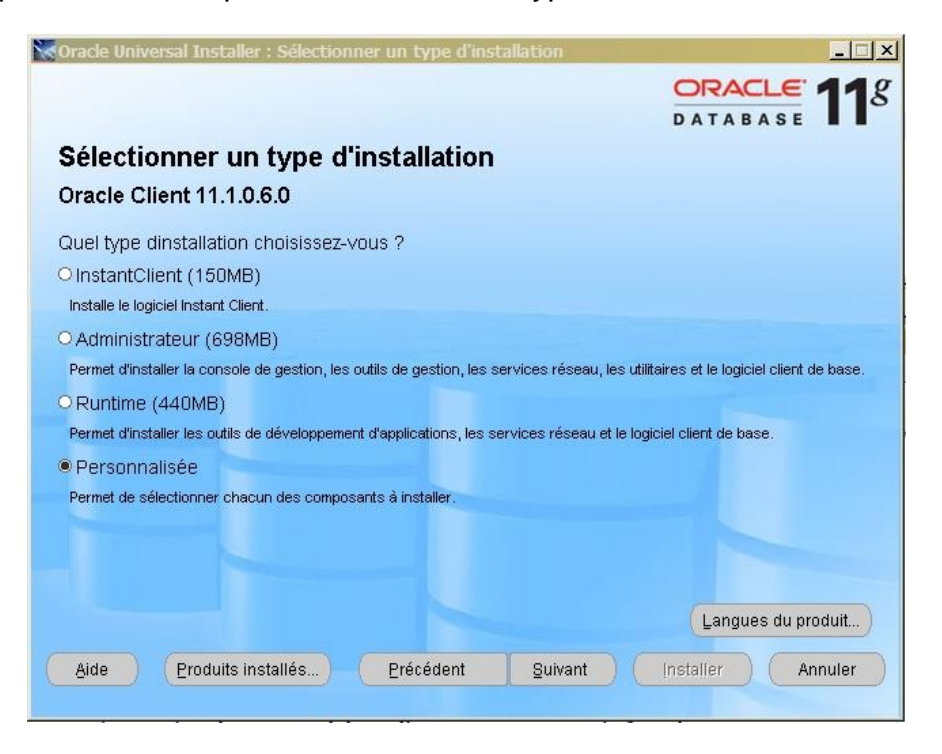

 Cocher sur personnalisée pour choisir les composant minimum à installer puis suivant pour positionner l'emplacement de l'installation

| nucie onn                                                                                          | Versal Installer : Specifier les détails du répertoire d'origine oracie H                                                                                                    | onne                             |                                                         |                               |
|----------------------------------------------------------------------------------------------------|----------------------------------------------------------------------------------------------------|----------------------------------|---------------------------------------------------------|-------------------------------|
|                                                                                                    |                                                                                                    | RAC                              | LE                                                      | 11                            |
| mnlar                                                                                              | rement d'installation                                                                                                    | TAB                              | ASL                                                     | -                             |
| Impia                                                                                              |                                                                                                    |                                  |                                                         |                               |
| pécifiez ur<br>onfiguratio<br>/stème d'e<br>e base de                                              | i emplacement de base pour stocker tous les fichiers de logiciel Oracle et li<br>in. Ce répertoire est appelé répertoire Oracle Base. Créez-en un pour chaqu<br>exploitation. Par défaut, les fichiers de logiciel et de configuration sont triés p<br>données dans le répertoire Oracle Base.                                                                                                  | es fichi<br>e utilis<br>par vers | ers de<br>ateur du<br>sion et pa                        | ir nom                        |
| vracle Bas                                                                                         | 8 CiOrada                                                                                                    | 1                                | Dereeu                                                  | viv                           |
|                                                                                                    | C.toratie                                                                                                    |                                  | Par <u>c</u> ou                                         | rir                           |
| Emplace<br>Spécifiez<br>configurat<br>appelé réj<br>emplacen                                       | ement du logiciel<br>un emplacement de base pour stocker les fichiers de logiciel Oracle séparé<br>tion de base de données figurant dans le répertoire Oracle Base. Ce réperto<br>pertoire d'origine Oracle Home. Modifiez les valeurs par défaut ci-dessous p<br>nent ou sélectionner un répertoire d'origine Oracle Home existant.                                                            | ément de<br>jire de              | des fichie<br>logiciels<br>liquer un                    | ers de<br>est<br>autre        |
| Emplace<br>Spécifiez<br>configurat<br>appelé réj<br>emplacen<br>No <u>m</u> :                      | ement du logiciel<br>un emplacement de base pour stocker les fichiers de logiciel Oracle séparé<br>tion de base de données figurant dans le répertoire Oracle Base. Ce réperto<br>pertoire d'origine Oracle Home. Modifiez les valeurs par défaut ci-dessous p<br>nent ou sélectionner un répertoire d'origine Oracle Home existant.<br>OraClient11g_home1                                      | ément o<br>pire de<br>jour inc   | des fichie<br>logiciels<br>liquer un                    | ers de<br>est<br>autre        |
| Emplace<br>Spécifiez<br>configurat<br>appelé réj<br>emplacen<br>No <u>m</u> :<br>C <u>h</u> emin : | ement du logiciel<br>un emplacement de base pour stocker les fichiers de logiciel Oracle séparé<br>tion de base de données figurant dans le répertoire Oracle Base. Ce réperto<br>pertoire d'origine Oracle Home. Modifiez les valeurs par défaut ci-dessous p<br>nent ou sélectionner un répertoire d'origine Oracle Home existant.<br>OraClient11g_home1<br>C:\Oracle\product(11.1.0\client_1 | ément o<br>bire de<br>our inc    | des fichie<br>logiciels<br>liquer un<br>Par <u>c</u> ou | ers de<br>est<br>autre<br>rir |

• Cliquer sur le bouton **suivant**:

| Le programme d'installati<br>nour installer et configurer                     | on vérifie que votre environnement respecte                                                   | e la configuratio<br>er Vous devez v  | n minimale i<br>rérifier et valu | requise<br>der           |
|-------------------------------------------------------------------------------|-----------------------------------------------------------------------------------------------|---------------------------------------|----------------------------------|--------------------------|
| manuellement les élémer<br>savoir comment réaliser c<br>au bas de la fenêtre. | its portant des avertissements, et ceux exig<br>es vérifications, cliquez sur l'élément voulu | leant une vérific<br>et consultez les | ation manue<br>s détails, dar    | elle. Pour<br>ns la zone |
| Vérification                                                                  |                                                                                               | Туре                                  | Statut                           |                          |
| Pecherche des espaces                                                         | dans la chamin du répartaire d'arigine Ora                                                    | Automatique                           | succes                           |                          |
| Recherche des réporteire                                                      | uans le chernin du reperiore d'origine Ora                                                    | Automatique                           | 🖬 🖾 Guecàe                       |                          |
|                                                                               | so d'origine cracie nome non compatibles                                                      | Autornatique                          |                                  |                          |
|                                                                               |                                                                                               |                                       | Ressayer                         | Arrêter                  |
| O conditions à vérifier.                                                      |                                                                                               |                                       |                                  |                          |
|                                                                               |                                                                                               |                                       |                                  |                          |

- Après vérifications de pré requis propre au produit , il faut choisir le minimum de produit oracle client :
  - SQL \*Plus
  - Oracle Windows Interfaces
  - > Oracle ODBC Drivers
  - Oracle Call Interface
  - > Oracle Net

| s voulez-vous installer ?<br>Installation |
|-------------------------------------------|
| s voulez-vous installer ?<br>Installation |
| s voulez-vous installer ?                 |
| s voulez-vous installer ?<br>Installation |
| Tout gésélectionner                       |
| Tout gésélectionner                       |
| Tout gésélectionner                       |
| Tout gésélectionner                       |
| Tout gésélectionner                       |
| Tout gésélectionner                       |
| Tout gésélectionner                       |
| Tout gésélectionner                       |
| Tout désélectionner                       |
| Tout désélectionner                       |
| DATABASE                                  |
| CATADASE I                                |
|                                           |
| s voulez-vous installer ?                 |
| s voulez-vous installer ?                 |
| s voulez-vous installer ?                 |
| s voulez-vous installer ?                 |
| s voulez-vous installer ?                 |
| s voulez-vous installer ?                 |
| s voulez-vous installer ?                 |
| s voulez-vous installer ?                 |
| s voulez-vous installer ?                 |
| st                                        |

| Dracle Client                                            |                          | notallar 9 |
|----------------------------------------------------------|--------------------------|------------|
| composants                                               | Statut de l'installation |            |
| ☐ Oracle XML Development Kit 11.1.0.6.0                  | Non installé             |            |
| Oracle Advanced Security 11.1.0.6.0                      | Non installé             | _          |
| Enterprise Manager Minimal Integration 11.1.0.6.0        | A installer              | _          |
| OLAP Analytic Workspace Manager and Worksheet 11.1.0.6.0 | Non installé             |            |
| 🖬 Oracle Net 11.1.0.6.0                                  | A installer              |            |
| ☐ Oracle Multimedia Client Option 11.1.0.6.0             | Non installé             |            |
| □ Oracle Notification Service 11.1.0.5.0                 | Non installé             |            |
| ☐ Oracle Clusterware High Availability API 11.1.0.6.0    | Non installé             |            |

• Cliquer sur le Bouton suivant :

| Adde Produits installés Précédent Suivant Installer                                                                                                    |         |
|----------------------------------------------------------------------------------------------------|---------|
| Eésumé<br>pracle Client 11.1.0.6.0         Paramètres généraux         -Source : G:\Cocktail_Scolarix_nodata\CLIENT\ORACLE\win32_11gR1_client\client\stage\produ         -Oracle Base : C:\Oracle         Répertoire d'origine Oracle Home : C:\Oracle\product\11.1.0\client_1 (OraClient11g_home1)         Type d'installation : Personnalisée         Langues du produit         -Anglais         -Français         -Français         -C:\Requis 487MB (inclut 56MB temporaire) : Disponible 4.41GB         Nouvelles installations (55 produits)                                                                                                    | 11      |
| Paramètres généraux         Source : G:\Cocktail_Scolarix_nodata\CLIENT\ORACLE\win32_11gR1_client\client\stage\produ         Oracle Base : C:\Oracle         Répertoire d'origine Oracle Home : C:\Oracle\product\11.1.0\client_1 (OraClient11g_home1)         Type d'installation : Personnalisée         Langues du produit         Anglais         Français         Français (Canada)         Espace disque requis         C:\Requis 487MB (inclut 56MB temporaire) : Disponible 4.41GB         Nouvelles installations (55 produits)                                                                                                    |         |
| Paramètres généraux         - Source : G:\Cocktail_Scolarix_nodata\CLIENT\ORACLE\win32_11gR1_client\client\stage\produ.         - Oracle Base : C:\Oracle         - Répertoire d'origine Oracle Home : C:\Oracle\product\11.1.0\client_1 (OraClient11g_home1)         - Type d'installation : Personnalisée         > Langues du produit         - Anglais         - Français         - Français (Canada)         > Espace disque requis         - C:\ Requis 487MB (inclut 56MB temporaire) : Disponible 4.41GB         > Nouvelles installations (55 produits)                                                                                                    |         |
| Source : G:\Cocktail_Scolarix_nodata\CLIENT\ORACLE\win32_11gR1_client\client\stage\produ     Oracle Base : C:\Oracle     Répertoire d'origine Oracle Home : C:\Oracle\product\11.1.0\client_1 (OraClient11g_home1)     Type d'installation : Personnalisée     Langues du produit     Anglais     Français     Français     Français     Canada)     Espace disque requis     C:\Requis 487MB (inclut 56MB temporaire) : Disponible 4.41GB     Nouvelles installations (55 produits)                                                                                                    |         |
| Oracle Base : C:\Oracle     Répertoire d'origine Oracle Home : C:\Oracle\product\11.1.0\client_1 (OraClient11g_home1)     Type d'installation : Personnalisée     Langues du produit     Anglais     Français     Français     Français     C:\Requis 487MB (inclut 56MB temporaire) : Disponible 4.41GB     Nouvelles installations (55 produits)                                                                                                    | ucts.xm |
| Répertoire d'origine Oracle Home : C:\Oracle\product\11.1.0\client_1 (OraClient11g_home1)         Type d'installation : Personnalisée         Langues du produit         Anglais         Français         Français (Canada)         Espace disque requis         C:\Requis 487MB (inclut 56MB temporaire) : Disponible 4.41GB         Nouvelles installations (55 produits)                                                                                                    |         |
| Langues du produit     Anglais     Français     Français     C:\Requis 487MB (inclut 56MB temporaire) : Disponible 4.41GB Nouvelles installations (55 produits)                                                                                                    |         |
| Langues du produit         Anglais         Français         Français         Français (Canada)         Espace disque requis         C:\Requis 487MB (inclut 56MB temporaire) : Disponible 4.41GB         Nouvelles installations (55 produits)         Aide       Produits installés         Précédent       Suivant                                                                                                    |         |
| Anglais<br>Français<br>Français (Canada)<br><b>Espace disque requis</b><br>C: A Requis 487MB (inclut 56MB temporaire) : Disponible 4.41GB<br><b>Nouvelles installations (55 produits)</b><br>Aide Produits installés Précédent Suivant Installer A                                                                                                    |         |
| Français<br>Français (Canada)<br><b>Espace disque requis</b><br>C1 Requis 487MB (inclut 56MB temporaire) : Disponible 4.41GB<br><b>Nouvelles installations (55 produits)</b><br>Aide Produits installés Précédent Suivant Installer Ai                                                                                                    |         |
| LFrançais (Canada)<br><b>Espace disque requis</b><br>LC:1 Requis 487MB (inclut 56MB temporaire) : Disponible 4.41GB<br><b>Nouvelles installations (55 produits)</b><br>Aide Produits installés Précédent Suivant Installer Ai                                                                                                    |         |
| Espace disque requis         LC:\Requis 487MB (inclut 56MB temporaire) : Disponible 4.41GB         Nouvelles installations (55 produits)         Aide       Produits installés         Précédent       Suivant                                                                                                    |         |
| C:\ Requis 487MB (inclut 56MB temporaire) : Disponible 4.41GB                                                                                                    |         |
| Aide Produits installés Précédent Suivant Installer Ai                                                                                                    |         |
| Aide Produits installés Précédent Suivant Installer Ai                                                                                                    |         |
| Aide Produits installés Précédent Suivant Installer A                                                                                                    |         |
| Aide Produits installés Précédent Buivant Installer A                                                                                                    |         |
| These is the second second sec | nnuler  |

• Cliquer sur le bouton installe pour installer ces composants Oracle 11g

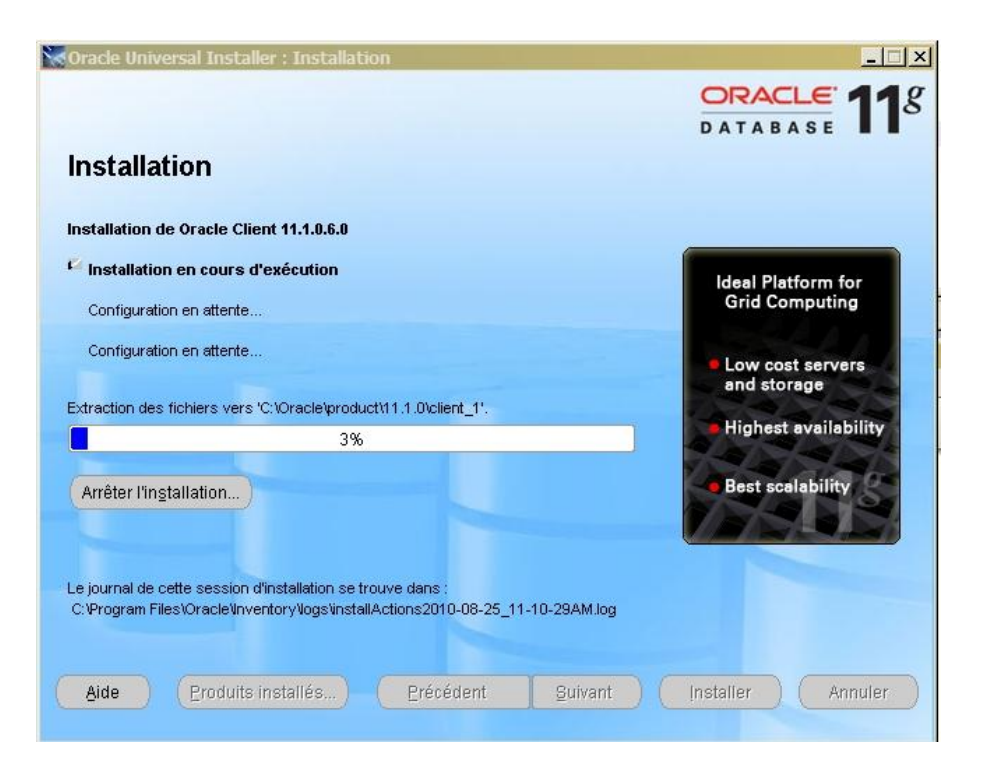

• Sur assistants de configuration vous voyez 2 fenêtres pour assister les configurations de votre poste client Oracle :

|                                                                                                    | gulation                                                                              | ORAC                                                              |                                       |
|----------------------------------------------------------------------------------------------------|---------------------------------------------------------------------------------------|-------------------------------------------------------------------|---------------------------------------|
|                                                                                                    |                                                                                       | DATABA                                                            | ASE                                   |
| ssistants de configuration                                                                                                    |                                                                                       |                                                                   |                                       |
| es assistants de configuration suivants configurer<br>écédemment.                                                                                                    | ront et démarreront les cor                                                           | mposants sélectio                                                 | nnés                                  |
| Nom de l'outil                                                                                                    | Statut                                                                                | Туре                                                              |                                       |
| Oracle Client                                                                                                    |                                                                                       |                                                                   |                                       |
|                                                                                                    |                                                                                       |                                                                   |                                       |
| Oracle Net Configuration Assistant                                                                                                    | En cours d'exé                                                                        | cution Recomm                                                     | andè                                  |
| Oracle Net Configuration Assistant                                                                                                    | En cours d'exé                                                                        | cution Recomm                                                     | andé<br><u>A</u> rrêter               |
| Oracle Net Configuration Assistant                                                                                                    | En cours d'exé                                                                        | cution Recomm<br>Réessayer                                        | andé<br><u>Arrêter</u><br>08-25_11-1( |
| dialis (voir le journal complet dans C:\Program Fil<br>Paramètre "nodeinfo" = NO_VALUE<br>Paramètre "responsefile" = C:\Oracle\product\11.<br>nalyse des arguments de ligne de commande ter<br>onfiguration des services Oracle Net : | En cours d'exé<br>estOraclelInventor/llogs\ir<br>1.0\client_1\networklinsta<br>minée. | Eéessayer<br>Réessayer<br>InstallActions2010-<br>Il\netca_cit.rsp | Arrêter<br>08-25_11-1(                |

| Assistant Configuration | Oracle Net: Bienvenue                                                                                                    | × |
|-------------------------|----------------------------------------------------------------------------------------------------|---|
|                         | Bienvenue dans l'assistant Configuration Oracle Net.<br>Cet assistant vous guidera lors des étapes à suivre pour réaliser<br>les configurations usuelles, figurant ci-dessous.<br>Configuration des méthodes de résolution de noms<br>Vous pouvez choisir de recourir à l'assistant Configuration Oracle<br>Net pour qu'il effectue pour vous une configuration standard. Pour<br>plus d'informations, cliquez sur Aide.<br>Exécuter la configuration standard. |   |
| Annuler                 | Aide 🤇 Erécédent Suivant 📎                                                                                                    |   |

#### • Suivant :

|         | Lorsque vous vous connectez à une base d<br>un identificateur de connexion tel qu'un non<br>identificateur de connexion par une ou plus<br>d'obtenir un descripteur de connexion. Par d<br>(fichier thsnames.ora) est configurée de faç<br>serveur de base de données.<br>Sélectionnez les méthodes de résolution d<br>résoudre les identificateurs de connexion e<br>utilisées. Les méthodes recommandées se | le données ou à un autre serv<br>n de service réseau. La résolu<br>ieurs méthodes de résolution<br>défaut, la méthode de résoluti<br>con à permettre au client de su<br>e noms que vous souhaitez ur<br>t indiquez l'ordre dans lequel<br>ont présélectionnées. |
|---------|----------------------------------------------------------------------------------------------------|----------------------------------------------------------------------------------------------------|
|         | Méthodes de résolution de noms di                                                                                                    | Méthodes de résolution du                                                                                                    |
|         | Résolution externe de noms NIS<br>Résolution de noms d'annuaire<br>Résolution externe de noms DCE (                                                                                                    | Résolution locale de nom                                                                                                    |
| Annuler | Aide 🤇 Précédent Suivant                                                                                                    | »)                                                                                                    |

• suivant

|   | Assistant Configuration O | racle Net: Configuration d                                                                                    | l'un nom de service réseau, Nom de sX                                                                                                    |
|---|---------------------------|----------------------------------------------------------------------------------------------------|----------------------------------------------------------------------------------------------------|
|   |                           | Chaque service ou base o<br>Le nom de service d'une t<br>global de base de donnée<br>de données ou du service | de données Oracle a un nom de service.<br>oase Oracle est généralement son nom<br>es. Indiquez le nom de service de la base<br>e auquel vous voulez accéder. |
|   |                           | Nom de service :                                                                                              | univtana                                                                                                    |
| L | Annuler Aid               | le 🤇 Erécédent                                                                                                | t Suivant >>                                                                                                    |

• Nom de service : c'est le nom de votre Identifiant oracle dédier à votre Université

|         | Pour pouvoir communiqu<br>protocole TCP/IP, vous de<br>de la base de données. E<br>lequel se trouve la base d             | ier avec la base de données en utilisant le<br>evez indiquer le nom d'hôte de l'ordinateur<br>Entrez le nom d'hôte de l'ordinateur sur<br>de données. |
|---------|----------------------------------------------------------------------------------------------------|----------------------------------------------------------------------------------------------------|
| 3       | Nom d'hôte :                                                                                                    | 192.168.254.4                                                                                                    |
|         | Vous devez également indiquer le numéro de port TCP/IP. Dans la<br>plupart des cas, il s'agit du numéro de port standard. |                                                                                                    |
|         | O Utiliser le numéro de p                                                                                                 | ort standard 1521                                                                                                    |
| 18 ALA  | Utiliser un autre numér                                                                                                   | ro de port : 1525                                                                                                    |
| Annuler | Aide 🤇 🤇 Erécéden                                                                                                    | t Suivant »                                                                                                    |

- Nom d'hôte : c'est l'adresse IP du serveur Oracle Scolarix
  - Tous ce qui est sur le Backbone National, c'est-à-dire 5 universités provinciaux et l'IST Antsiranana utilisent l'adresse IP 10.240.24.2
  - Les autres Universités, Facultés, Ecole Supérieurs, Instituts Privées et IST Tana sont liées sur l'Intranet de l'Etat utilisent l'adresse IP 10.254.236.100
- A notre configuration, le numéro de port **1525**
- Cliquer sur suivant

| Assistant Configuration Ora | cle Net: Configuration d'un nom de service réseau, Test                                                                                                    | × |
|-----------------------------|----------------------------------------------------------------------------------------------------|---|
|                             | Vous pouvez vous assurer que la connexion à une base de<br>données Oracle peut être établie à l'aide des informations<br>fournies, en effectuant un test de connexion.<br>Souhaitez-vous effectuer ce test ? |   |
| CA                          | O Non                                                                                                    |   |
|                             | ® Oui                                                                                                    |   |
| Annuler Aide                | <u> ( Précédent</u> <u>Suivant</u> )                                                                                                    |   |

• Après l'ajout de votre oracle ID, adresse IP oracle et Port, il faut faire un test pour que la liaison avec le serveur Scolarix soit correcte. C'est-à-dire cocher sur le Oui.

|           | Veuillez patienter. L'assistant Configuration Oracle Net essaie<br>d'établir la connexion à la base de données à l'aide des<br>informations fournies                                                                                                    |
|-----------|----------------------------------------------------------------------------------------------------|
|           | Détails :<br>Connexion en coursORA-28000: compte verrouillé<br>Le test a échoué.<br>Certaines des informations fournies peuvent être erronées.<br>Cliquez sur Précédent pour revoir les informations fournies sur le<br>nom de service réseau, ou cliquez sur Changer de connexion<br>nour modifier le nom utilisateur |
| Annuler A | Changer de connexion                                                                                                    |

• Par défaut, il n'est pas lié au serveur. Il faut changer la connexion sur le bouton Changer de connexion

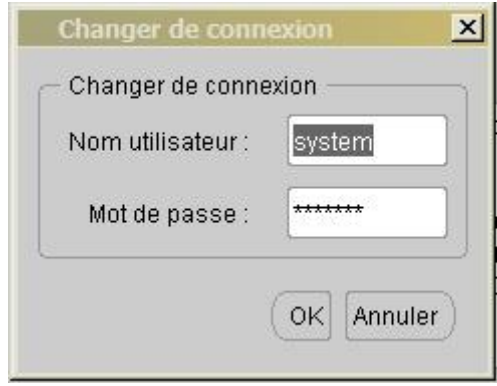

• On change le Nom utilisateur en « **ghrum** » et le Mot de passe « **clement** » pour l'instant et pour tester la liaison mais après un utilisateur et un mot de passe seront attribuer spécifiquement à tout l'établissement.

| st de connexion                                                                                                    |                                                                                                    | ×        |
|----------------------------------------------------------------------------------------------------|----------------------------------------------------------------------------------------------------|----------|
| uelques secondes sont nécessaires à l'établissemer<br>'attente prolongée, veuillez patienter ; un message indi<br>nodifier le nom utilisateur et le mot de passe employés | t de la connexion à la base de données. En ca<br>iquant la raison de l'échec s'affichera. Pour<br>« pour le test, cliquez sur Changer de connexic | is<br>n. |
| Ine fois le test terminé, cliquez sur Fermer.                                                                                                    |                                                                                                    |          |
| 'entative de connexion à l'aide du nom utilisateur : grh<br>Le test de connexion a réussi.                                                                                | um                                                                                                    |          |
|                                                                                                    |                                                                                                    |          |
|                                                                                                    |                                                                                                    |          |
| 4                                                                                                    |                                                                                                    | D        |
|                                                                                                    | Changer de connexion Tester Ferm                                                                                                    | er       |

Si le test de connexion affiche :

Tentative de connexion à l'aide du nom utilisateur : grhum Le test de connexion a réussi.

Alors, on a une liaison avec votre serveur si non il y a des problèmes peut être sur:

- L'installation d'oracle client
- L'oracle ID, l'adresse IP du serveur oracle ou port
- > La liaison entre le serveur et ce poste client

Dans ce cadre, envoyer les détails explicatifs de vos problèmes sur help.scolarix@gmail.com

Au finalité de l'installation du serveur Oracle client, vous avez comme ceci :

| 🔀 Oracle Universal Installer : Fin de Installation  | <u>_                                    </u> |
|-----------------------------------------------------|----------------------------------------------|
|                                                     | ORACLE 19                                    |
|                                                     | DATABASE                                     |
| Fin de Installation                                 |                                              |
| l 'onération installation de Oracle Client a réussi |                                              |
| L'operation installation de Oracle Client à reussi. |                                              |
|                                                     |                                              |
|                                                     |                                              |
|                                                     |                                              |
|                                                     |                                              |
|                                                     |                                              |
|                                                     |                                              |
|                                                     |                                              |
|                                                     |                                              |
|                                                     |                                              |
|                                                     |                                              |
|                                                     |                                              |
| (Aide) (Produits installés) (Précédent guivant      | Installer Quitter                            |
|                                                     |                                              |

• Cliquer sur le bouton quitter pour passer à l'installation de l'application java.

### Installation java client:

• Pour l'instant, on installe la version 1.4.2.18 sdk (j2sdk-1\_4\_2\_18-windows-i586-p.exe).

Dans le panneau de configuration on a donc un icone Java plug-in qui permet de configurer le "comportement" de java (mais pas de Java Web Start).

- Pour identifier les problèmes java il faut cocher l'affichage de la console et de la boite de dialogue d'exceptions.
- Puis, Exécuter javaws.exe pour configurer des options plus spécifiques.
- Aller dans menu Fichier puis préférence :
  - Dans l'onglet raccourcis, cocher "Ne jamais intégrer une application java sur le bureau"
  - Dans l'onglet avancé, cocher "Afficher la console Java" et changer le "dossier des applications" qui est en fait le répertoire de cache, mettre c:\temp\sun (ou tout autre répertoire avec un chemin court) et donner le contrôle total a tout le monde.
- En suite, aller dans Panneau de configuration et cliquer sur Java Plug-in pour afficher le Panneau de configuration de Java Plug-in.
- Il suffit de cocher sur Masquer sur la console et Afficher java dans la barre d'état du système.
- Il faut aussi désactiver la mise à jour sur l'onglée Mettre à jour.

### Installation & configuration client Scolarix :

 Récupérer les sources sur le site wiki du ReNaSup : <u>http://www.renasup.edu.mg/wiki</u> <u>http://10.240.24.2/wiki</u> <u>http://10.254.236.100/wiki</u>

RAPPEL :

- Tous ce qui est sur le Backbone National, c'est-à-dire 5 universités provinciaux et l'IST Antsiranana utilisent l'adresse IP 10.240.24.2
- Les autres Universités, Facultés, Ecole Supérieurs, Instituts Privées et IST Tana sont liées sur l'Intranet de l'Etat utilisent l'adresse IP 10.254.236.100

Deziper le dossier .zip pour vérifier les paramétrages de tous les applications scolarix comme l' **Application.config** qui se trouve dans :

Vérifier que l' APP\_ID soit correct par rapport au nom de l'identifiant Oracle :

Exemple :

```
"APP_ID" = "SCOLA";
"APP_ALIAS" = "SCOL_PEDAGOGIE";
```

C:\[dossier parent de vos applications]\ScolPedagogie-Droits-Gasy.app\Resources C:\[dossier parent de vos applications]\ScolPedagogie-Gasy.app\Resources C:\[dossier parent de vos applications]\Scolarix-Gasy.app\Resources

pour que votre adresse du serveur soit la même avec ce :

"SAUT\_URL" = "http://**10.254.236.100**/cgi-bin/WebObjects/ServAut.woa/wa/"; ou "SAUT\_URL" = "http://**10.240.24.2**/cgi-bin/WebObjects/ServAut.woa/wa/";

Exemple :

\* Configuration : création par PASCAL, lundi 03/11/2003 \*/ "APP\_ID" = "SCOLA"; "APP\_ALIAS" = "SCOL\_PEDAGOGIE"; "SAUT\_URL" = "http://**192.168.254.4**/cgi-bin/WebObjects/ServAut.woa/wa/"; "DEFAULT\_TIME\_ZONE" = "Europe/Paris"; "DEFAULT\_PREFIXE" = "SCOL"; "DEFAULT\_TITLE" = "GESTION de la PEDAGOGIE - Version L.M.D. (4.09)";

En cas de doute n'hésitez pas d'envoyer tous les détails de tous vos problèmes à cette adresse e-mail ReNaSup:

http://www.renasup.edu.mg/wiki http://10.240.24.2/wiki http://10.254.236.100/wiki

Essayer aussi de voir les sites de forum du ReNaSup :

http://www.renasup.edu.mg/forums http://10.240.24.2/forums http://10.254.236.100/forums